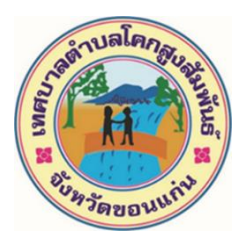

วิธีใช้งานระบบลงทะเบียนขอรับความช่วยเหลือของประชาชน เทศบาลตำบลโคกสูงสัมพันธ์ อำเภอชุมแพ จังหวัดขอนแก่น 1.เข้าเว็บไซต์เทศบาลตำบลโคกสูงสัมพันธ์ อำเภอชุมแพ จังหวัดขอนแก่น

https://khoksungsampan.go.th/index.php

## 2.คลิกที่ปุ่ม E – SERVICE ด้านซ้ายมือของเว็บไซต์

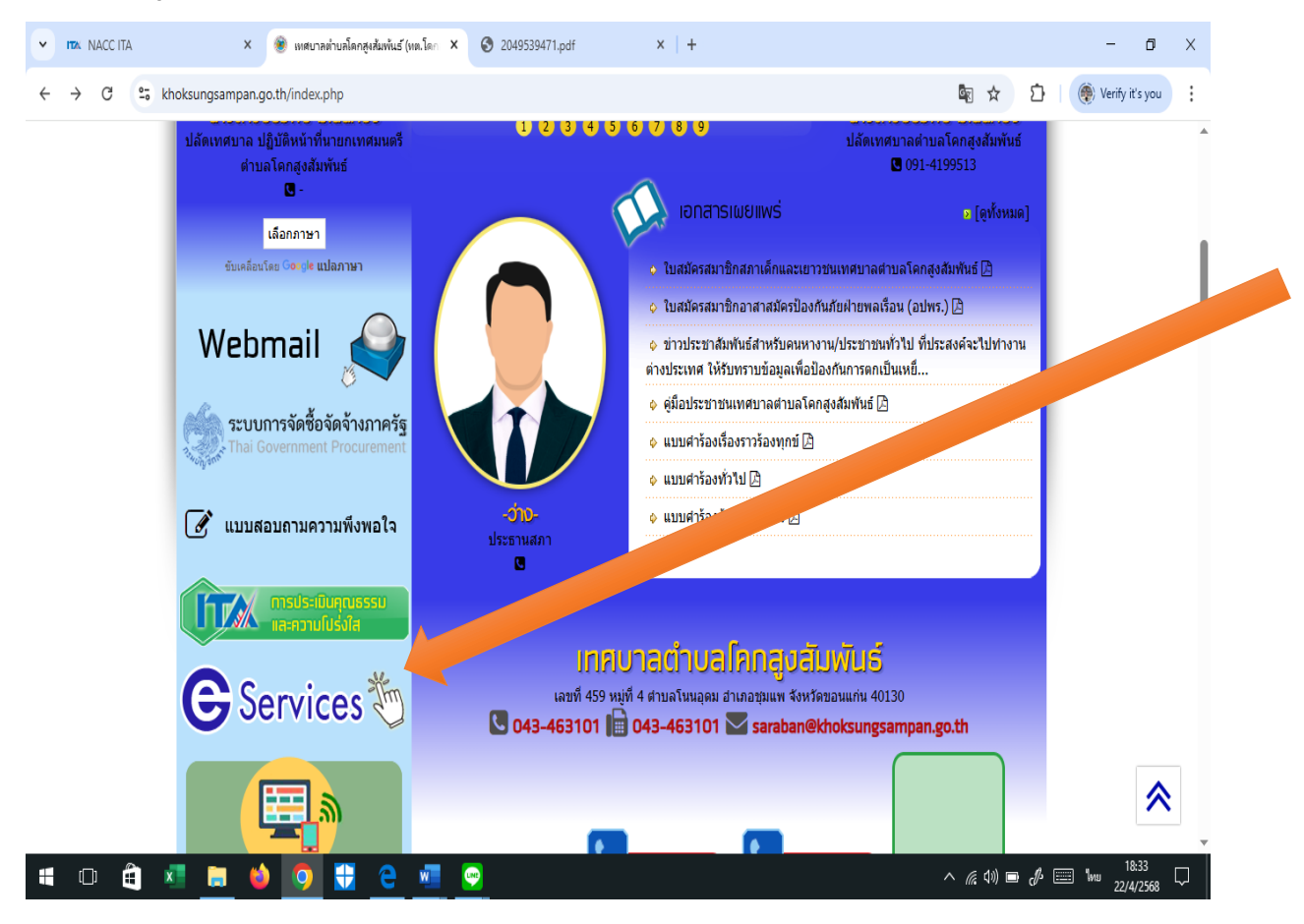

## 3.คลิกที่ปุ่มแบบลงทะเบียนขอรับความช่วยเหลือของประชาชน

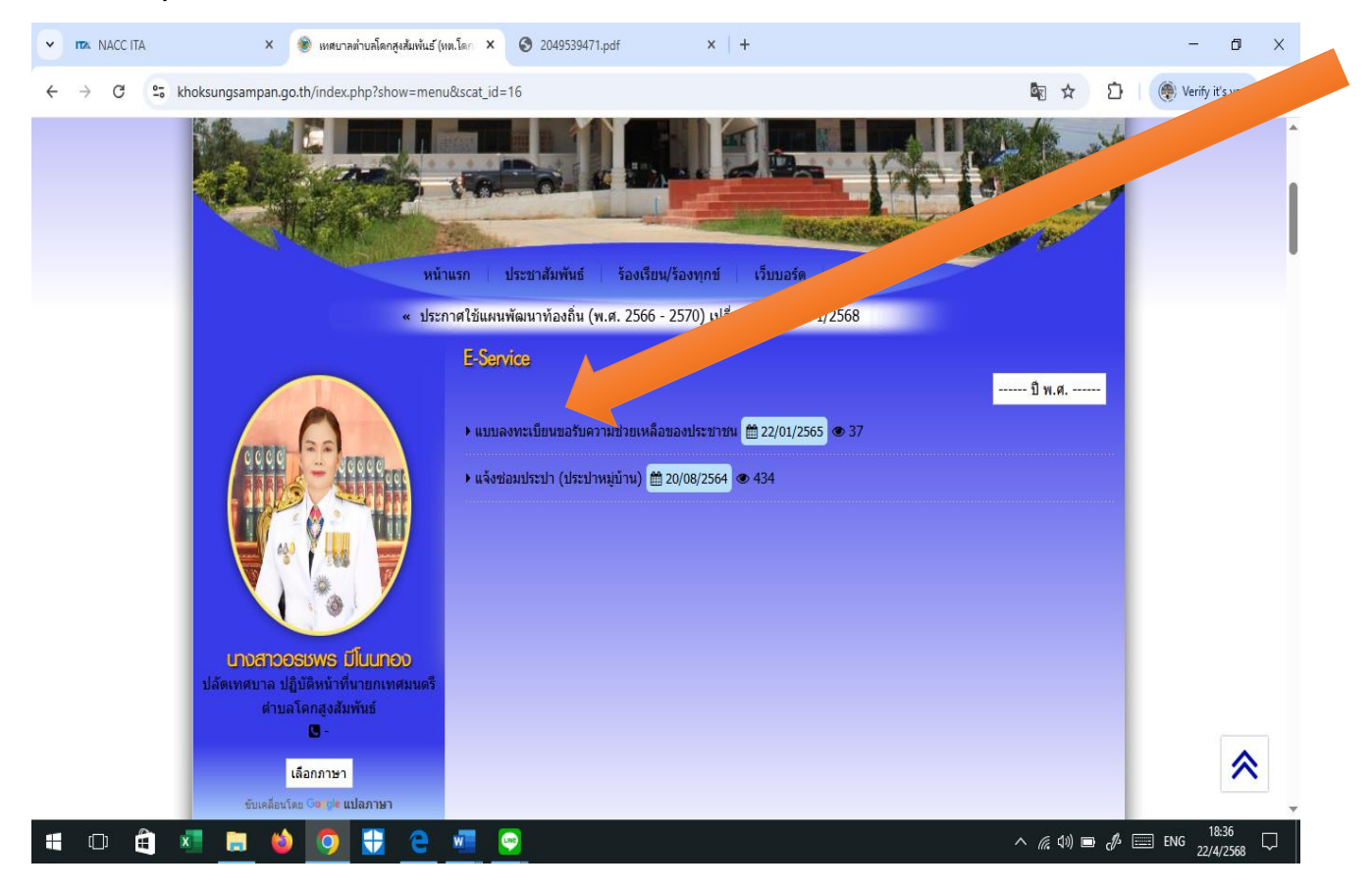

4.กรอกข้อมูลทั่วไปในแบบลงทะเบียนขอรับความช่วยเหลือของประชาชนเทศบาล ตำบลโคกสูงสัมพันธ์

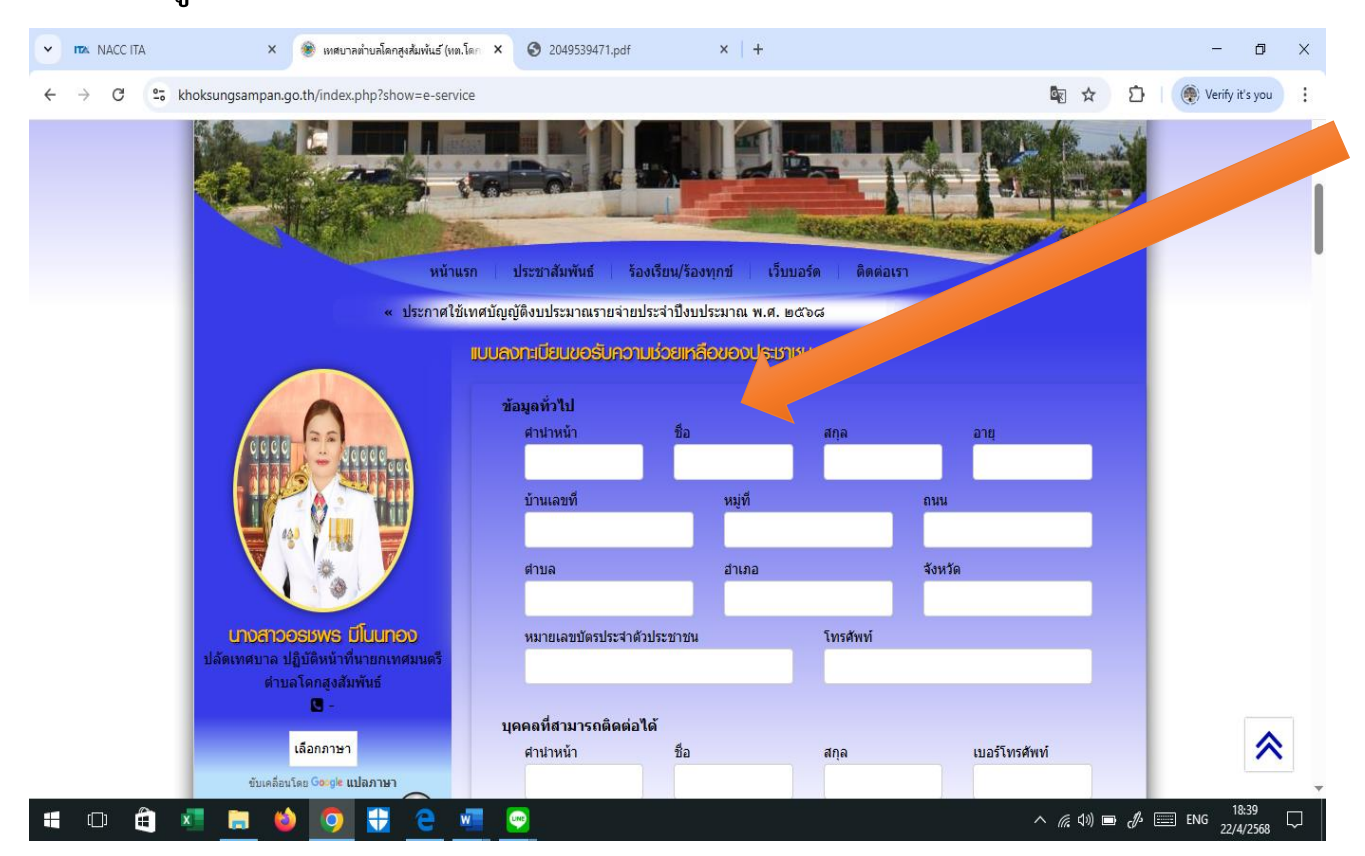

5.แจ้งความประสงค์ให้เทศบาลตำบลโคกสูงสัมพันธ์ช่วยเหลือและรายละเอียดการ ช่วยเหลือ

| NACCITA X                                                                                                | 🛞 เทสบาลตำบลโดกสูงส้มพันธ์ (ทล.โดก 🗙                             | 3 2049539471.pdf                                                           | ×   +                               |           |               |          | - 0               | ×      |
|----------------------------------------------------------------------------------------------------|------------------------------------------------------------------|----------------------------------------------------------------------------|-------------------------------------|-----------|---------------|----------|-------------------|--------|
| ← → C 25 khoksungsampan.c                                                                                | go.th/index.php?show=e-service                                   |                                                                            |                                     |           | <u>a</u> r    |          | 🛞 Verify it's you | :      |
|                                                                                                    |                                                                  | บ้านเลขที                                                                  | หมู่ที                              |           | 1             |          |                   | Î      |
|                                                                                                    | P                                                                | ตำบล                                                                       | อำเภอ                               | 4         | <b>เงหวัด</b> |          |                   |        |
| <b>นางสาว</b> ร<br>ปลัดเทศบาล 1<br>ต่าบ                                                                  | อธษพร มีโนนกอง<br>ปฏิบัติหน้าที่นายกเทศมนตรี<br>มลโดกสูงสัมพันธ์ | หมายเลขบัตรประจำด้วประว                                                    | าชน                                 | โทรศัพท์  |               |          |                   |        |
|                                                                                                    | นี้อกภาษา                                                        | คคลที่สามารถติดต่อได้<br>ศานำหน้า                                          | ชื่อ                                | สกุล      | อริโทรศัพท์   |          |                   |        |
| รับเคลื่องโละ Google แปลภาษา<br>Webmail มี<br>ระบบการจัดชื้อจัดจ้างภาครัฐ<br>Thai Government Procurement |                                                                  | มีความประสงค์ให้ เทศบาลต่าบลโดกสูงสัมพันธาต่าวินการช่วยเหลือ ดังนี้        |                                     |           |               |          |                   |        |
|                                                                                                    |                                                                  | กรุณาเลือกรายการที่ต้องการให้การช่วยเหลือ<br>รายละเอียดการให้ความช่วยเหลือ |                                     |           |               |          |                   |        |
| 🧟 แบบส                                                                                                   | สอบถามความพึงพอใจ                                                |                                                                            |                                     |           |               |          |                   |        |
|                                                                                                    | การประเมินคุณธรรม<br>และความโปร่งใส                              | าเนาทัตรประสำดัวประชาชน (1                                                 | ฟล์แบบ <mark>ขนาดไฟล์ใ</mark> น่เรื | 14 5 MB ) |               | 10       | ~                 |        |
| os://khoksungsampan.go.th/index.php?show=p                                                               |                                                                  | Choose File No file o                                                      | chosen                              |           |               |          |                   | -<br>- |
| i 🗆 🖨 🖬 📒 🧉                                                                                              | 🔌 🧿 🚼 🤮 🖉                                                        | <b>2</b>                                                                   |                                     |           | ~ @           | (1)) 🖿 🖑 | ENG 22/4/2568     | $\Box$ |

6.แนบสำเนาบัตรประชาชนสำเนาทะเบียนบ้านภาพถ่ายหรือเอกสารอื่นๆที่เกี่ยวข้อง เพื่อช่วยในการช่วยเหลือ

| <ul> <li>ทระ NACC ITA</li> <li>× 🛞 เทศบาลทำบลโดกสูงสัมพันธ์ (ทส.โดก</li> </ul>         | × S 2049539471.pdf ×   +                                 |                          | - o ×           |
|----------------------------------------------------------------------------------------|----------------------------------------------------------|--------------------------|-----------------|
| $\leftrightarrow$ $\rightarrow$ C $\sim$ khoksungsampan.go.th/index.php?show=e-service |                                                          | ka ☆ 🖸 🌘                 | Verify it's you |
| ระบบการจัดซื้อจัดจ้างภาครัฐ                                                            | กรุณาเลือกรายการที่ต้องการให้การช่วยเหลือ                |                          | •               |
| the offer the concentration of the concentration                                       | รายละเอียดการให้ความช่วยเหลือ                            |                          |                 |
| 📝 แบบสอบถามความพึงพอใจ                                                                 |                                                          |                          |                 |
| กรประเมินคุณธรรม                                                                       |                                                          |                          |                 |
|                                                                                        | สาเนาบัตรประจำตัวประชาชน (ไฟล์แนบ ขนาดไฟล์ไม่เกิน 5 MB ) |                          |                 |
| 🕒 Services 🦉                                                                           | Choose File No file chosen                               |                          |                 |
|                                                                                        | สาเนาทะเบียนบ้าน (ไฟล์แนบ ขนาดไฟล์ไม่เกิน 5 MB )         |                          |                 |
|                                                                                        | Choose File No file chosen                               |                          |                 |
| One Stop Service (OSS)                                                                 | ภาพถ่าย (ไฟล์แนบ ขนาดไฟล์ไม่เกิน 5 MB )                  |                          |                 |
|                                                                                        | Choose F No file chosen Phosen                           |                          |                 |
| unerus                                                                                 |                                                          |                          |                 |
| ้ คณะผู้บริหาร                                                                         | Choose File No file chosen                               |                          |                 |
| ) สมาชิกสภา                                                                            | choose file thouse file                                  |                          |                 |
| ▶ห้วหน้าส่วนราชการ<br>▶ สานักงานปลัด                                                   | Km6Y<br><<ใส่รหัสที่ท่านเห็นลงในข่องนี้                  |                          |                 |
| ▶ กองคลัง                                                                              | 10004708108                                              |                          |                 |
| 🖷 🗆 🛱 🗷 🚍 🥌 🧑 🗊 Ə 🜌                                                                    | <b>9</b>                                                 | へ <i>候</i> (1)) 🖿 🛷 📖 EN | G 18:43 □       |

## 7.ใส่รหัสที่ท่านเห็นในหน้าจอลงในช่องที่กำหนดและกดยืนยันการลงทะเบียน

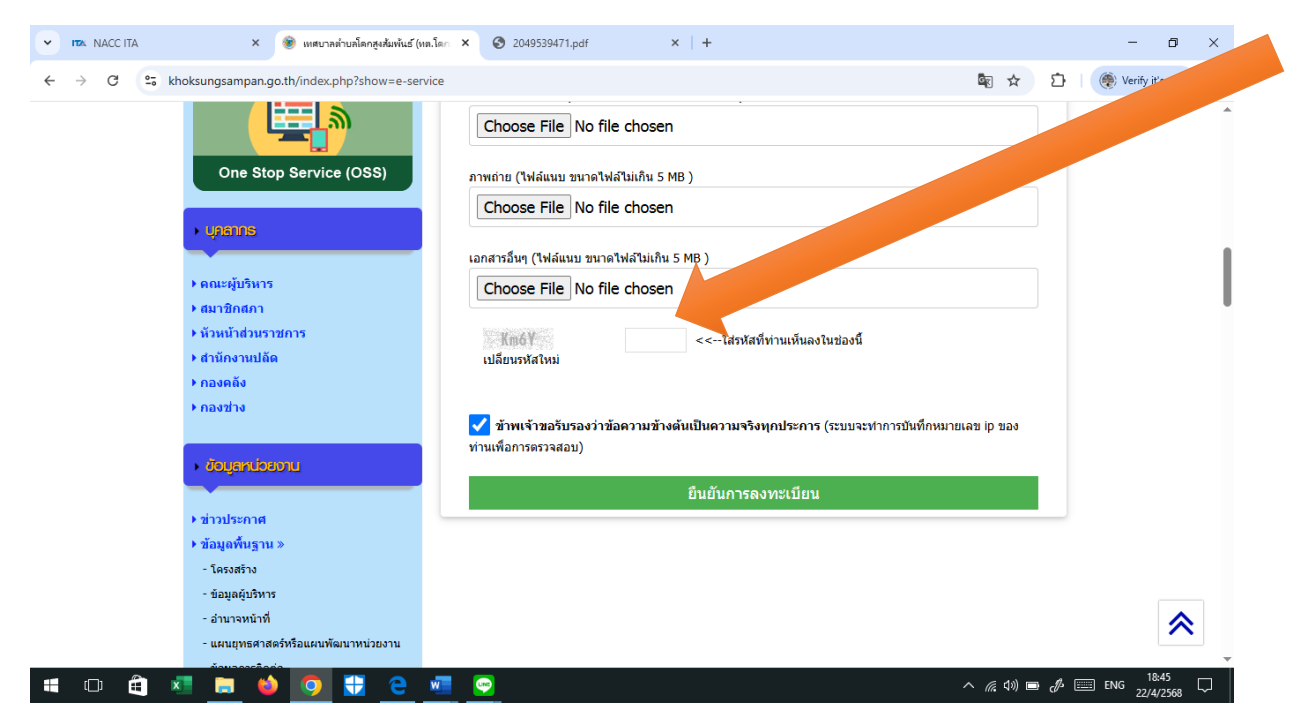